## Satchel One Seating Plans

## **Create Seating Plan**

1. From the

Dashboard, go to My Classes and select View on the class you're adding the plan to

⚠ If you don't usually teach a class, you can search for it by clicking the icon at the top right of the screen.

## 2. Click on **Seating**

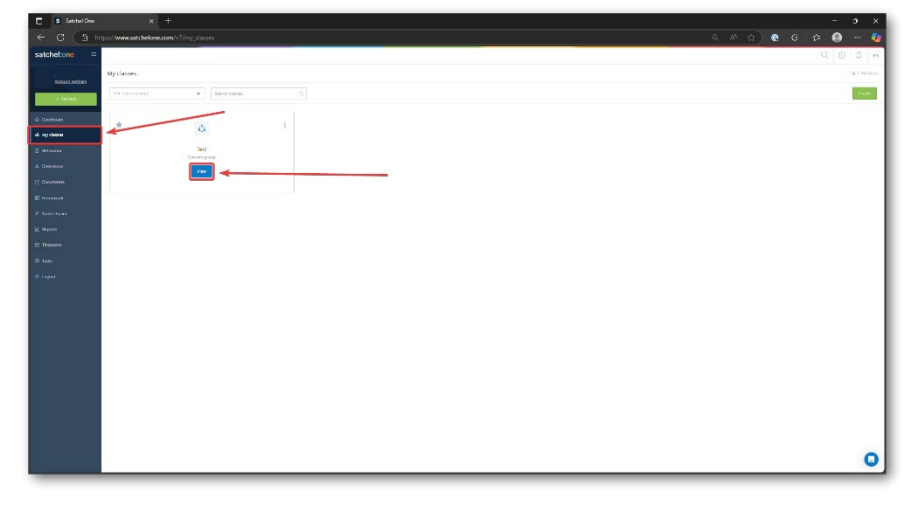

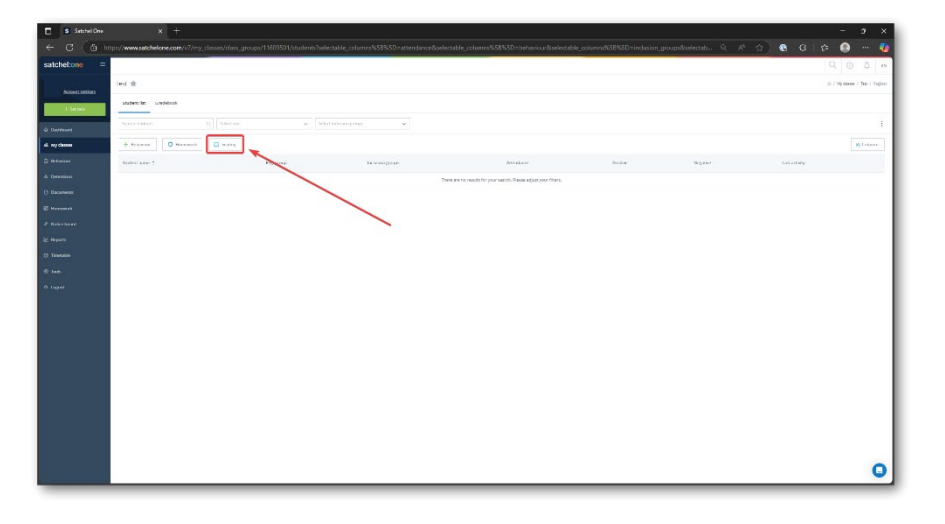

3. Click **Create** to make a new seating plan

A To edit or delete an existing plan, click the options menu : at the top right of a plan

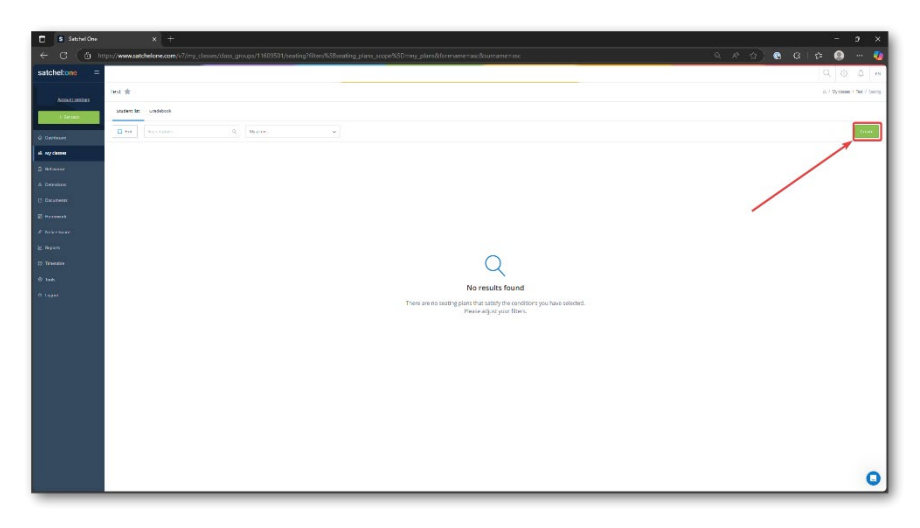

4. Give your new plan a unique name.
Pick the room you'll be using.
Select a seating template from the list.
Click Save.

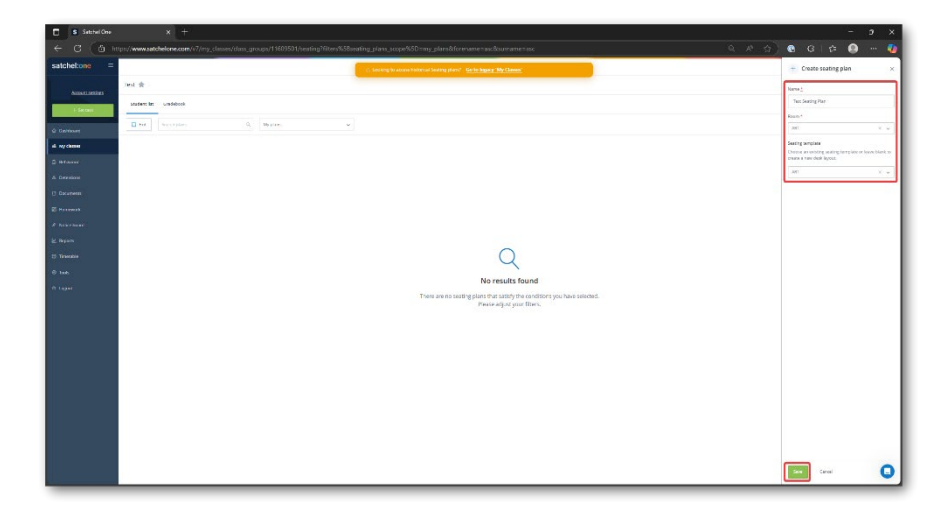

5. When viewing the plan, click Students.
A list of class members will appear.
Drag and drop students into the seats.

| S Setthel One X                | +                          |                          |     |   |   |    |   |          | -                                                        | 9 ×      |
|--------------------------------|----------------------------|--------------------------|-----|---|---|----|---|----------|----------------------------------------------------------|----------|
| ← C ( @ https://www.satchelone | e.com/v7/my_classes/dam_gr | ougn/11251870/seating/56 | 39  |   |   |    |   | Q A 4) @ | G   🛱 🧕                                                  | 🐠        |
| E Delo g Salesh                | a Certebras                |                          |     |   |   |    |   |          | Students                                                 | ×        |
|                                |                            |                          |     |   |   |    |   |          | Dag academical ideals of<br>sever place stations in here | 141.74 A |
| •                              |                            |                          |     |   |   |    |   |          | Saardy you farm                                          | 3        |
| *                              |                            |                          |     |   |   |    |   |          | Select rotation groups                                   |          |
| 1                              |                            |                          |     |   |   |    |   |          | 2                                                        | ור       |
|                                |                            |                          |     |   |   |    |   |          | Caren car                                                |          |
| E                              |                            |                          | • • | • | • |    |   |          |                                                          |          |
| 1                              |                            |                          |     |   |   |    |   |          | 0000                                                     |          |
| *                              |                            | 5365 2353                |     |   |   |    |   |          |                                                          |          |
|                                |                            |                          |     |   |   |    |   | -        |                                                          |          |
|                                | • •                        |                          | • • | • | • |    | - |          | •                                                        |          |
|                                |                            |                          |     |   |   |    |   |          |                                                          |          |
|                                |                            |                          |     |   |   |    |   |          |                                                          |          |
|                                |                            |                          |     |   |   |    |   |          | 0000                                                     |          |
|                                |                            |                          |     |   |   |    |   |          |                                                          |          |
|                                |                            |                          |     |   |   |    |   |          |                                                          |          |
|                                |                            |                          |     |   |   |    |   |          |                                                          |          |
|                                |                            |                          |     |   |   |    |   |          | •                                                        |          |
|                                |                            |                          |     |   |   |    |   |          |                                                          |          |
|                                |                            |                          |     |   |   |    |   |          | •                                                        |          |
|                                |                            |                          |     |   |   |    |   |          |                                                          |          |
|                                |                            |                          |     |   |   |    |   |          |                                                          | <b>_</b> |
| - 1088 + + 10                  |                            |                          |     |   |   | 10 |   |          | Carlos Carlos                                            | 0        |

6. Click Save

## Custom seats

You can also use the **Custom seat** option to label seats for a specific use.

- 1. Drag the custom seat onto a desk
- 2. Enter a label
- 3. Click **Done** to finish adding the custom seat
- Click Save on the Students sidebar to close the seats menu

| s sendon x +                                                                       | 12                                                                                                    | 9 ×   |
|------------------------------------------------------------------------------------|----------------------------------------------------------------------------------------------------|-------|
| C 🙆 https://www.aidobelicre.com/c7/mg_choneckdam_group.or/1900501/bening5538 🔍 🔍 🖉 | G   🌣 🌒                                                                                                    | ··· 🐠 |
|                                                                                    | Can provide the second second |       |
|                                                                                    | Sea Carsa                                                                                                    | 0     |